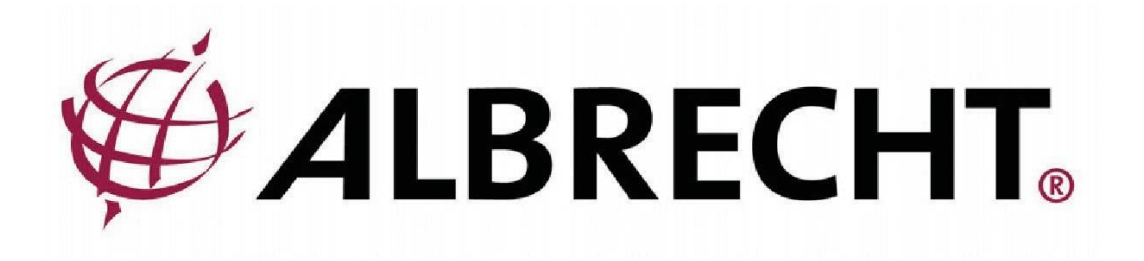

# Albrecht DR315 Internet / DAB / DAB+ / FM rádió

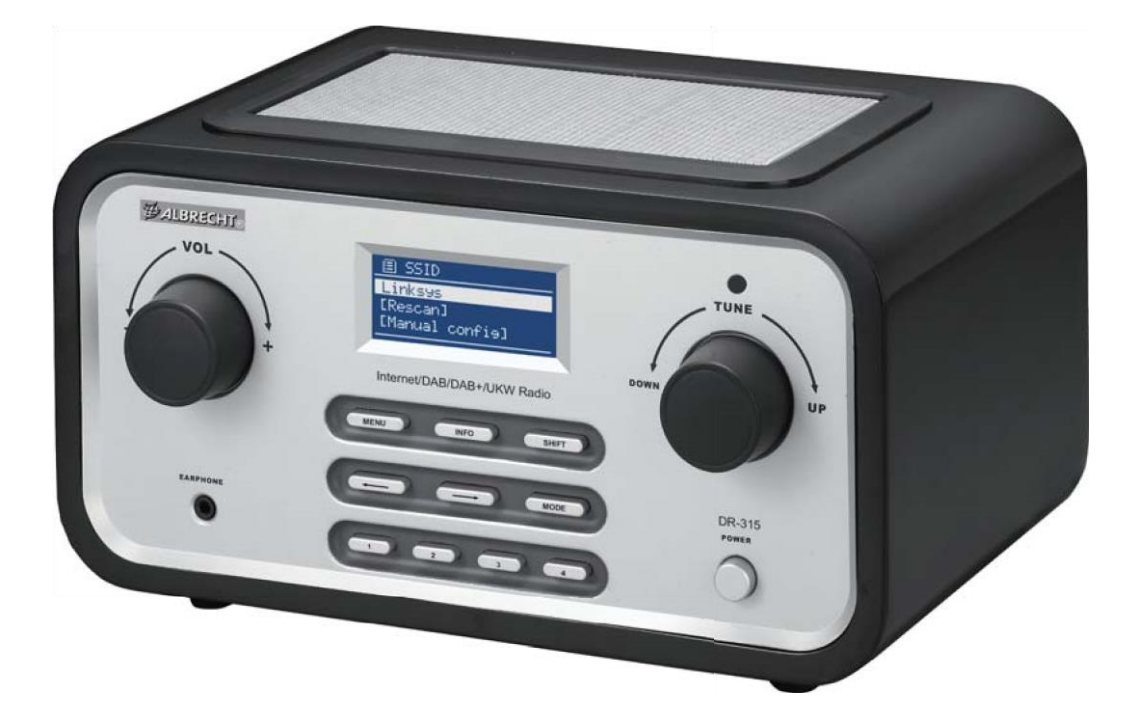

# Felhasználói kézikönyv Fontos biztonsági megjegyzések

A TŰZ VAGY ÁRAMÜTÉS VESZÉLYÉNEK ELKERÜLÉSE ÉRDEKÉBEN NE HASZNÁLJA EZT A DUGÓT HOSSZABBÍTÓVAL EGYÜTT.

VEZETÉK, KONNEKTOR VAGY EGYÉB ALJZAT, KIVÉVE, HA A PENGÉK TELJESEN BEHELYEZHETŐ, HOGY MEGAKADÁLYOZZA A PENGE KITETTSÉGÉT. A TŰZ-VAGY ÁRAMÜTÉSVESZÉLY ELKERÜLÉSE ÉRDEKÉBEN NE TEGYE KI EZT A KÉSZÜLÉKET ESŐNEK VAGY NEDVESSÉGNEK.

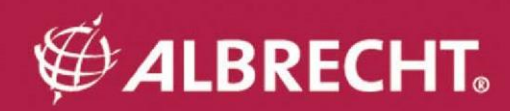

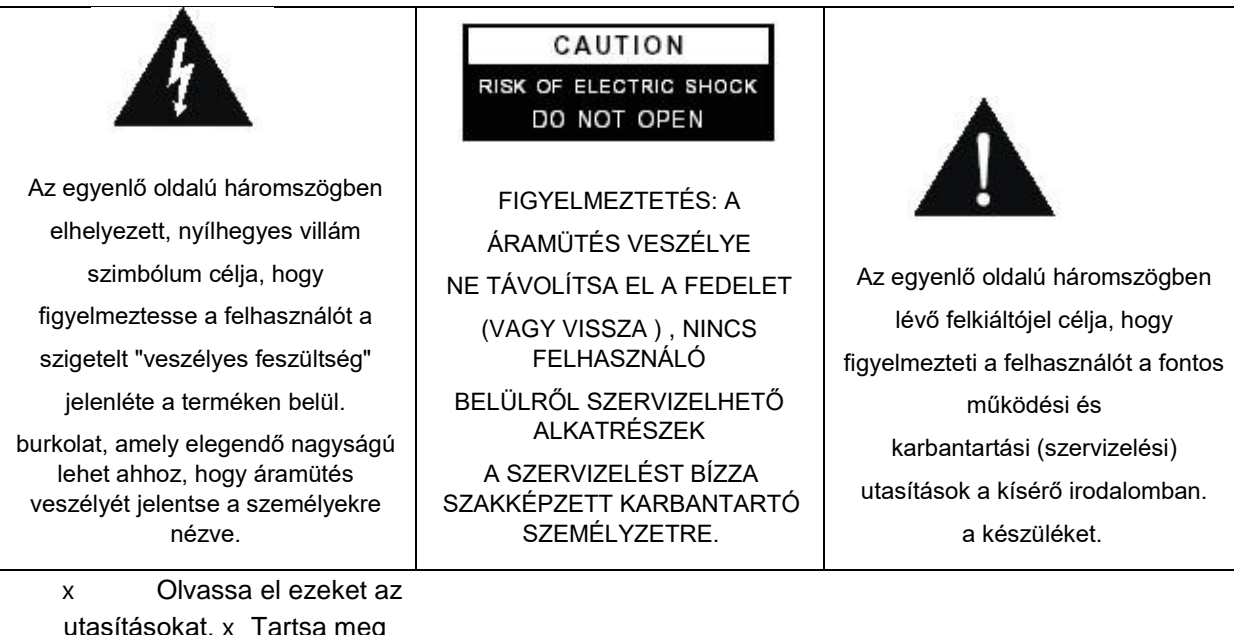

utasításokat. x Tartsa meg ezeket az utasításokat.

Figyeljen minden х figyelmeztetésre. x Kövessen minden

utasítást.

Ne használja a készüléket víz х Csak száraz ruhával közelében. x tisztítsa.

Ne zárja el a szellőzőnyílásokat. A gyártó utasításainak megfelelően szerelje fel. x х Ne telepítse hőforrások, például radiátorok, hőnyílások, kályhák vagy más, hőt termelő készülékek (beleértve az erősítőket is) közelébe.

- Védje a tápkábelt a rálépéstől és a becsípődéstől, különösen a dugaljaknál, a konnektoroknál és х azon a ponton, ahol kilép a készülékből.
- Csak a gyártó által előírt tartozékokat / tartozékokat használja. х

xHúzza ki a készüléket a konnektorból villámlás idején, vagy ha hosszabb ideig nem használja.

Minden szervizelést bízzon szakképzett szervizszemélyzetre. Szervizelésre van szükség, ha a х készülék bármilyen módon megsérült, például a tápkábel vagy a dugó megsérült, folyadék folyt ki, vagy tárgyak estek a készülékbe, a készülék esőnek vagy nedvességnek volt kitéve, nem működik rendesen, vagy leejtették.

Ezt a készüléket nem szabad csepegő vagy fröccsenő víznek kitenni, és a készülékre х nem szabad folyadékkal töltött tárgyakat, például vázákat helyezni. x Ne terhelje túl a fali konnektort. Csak a feltüntetett áramforrást használja.

Használja a gyártó által meghatározott cserealkatrészeket. x A terméket х csak akkor szabad falra szerelni, ha azt a gyártó ajánlja.

A termék bármilyen szervizelésének vagy javításának befejezésekor kérje meg a х szerviztechnikust, hogy végezze el a biztonsági ellenőrzést.

# <u>Üdvözöljük</u>

Köszönjük, hogy megvásárolta az Albrecht DR 315 rádiót. A DR 315-öt úgy tervezték, hogy órákig tartó zenei élvezetet nyújtson Önnek, egyszerű és kényelmes hozzáféréssel a világ több ezer internetes rádióállomásához, továbbá DAB, az új DAB+, valamint FM és zenei streaming lehetőségekkel. Nem számít, hogy Alaszkában van és hawaii zenét szeretne hallgatni, vagy akár klasszikus zenét, hard rockot vagy jazzt szeretne hallgatni, a DR315 hazahozza az Ön által választott rádióállomást.

# 1. A csomag tartalma

Kérjük, győződjön meg arról, hogy a csomag tartalmazza a következő tartalmakat:

- 1. DR 315 Főegység
- 2. Tápegység
- 3. Felhasználói kézikönyv

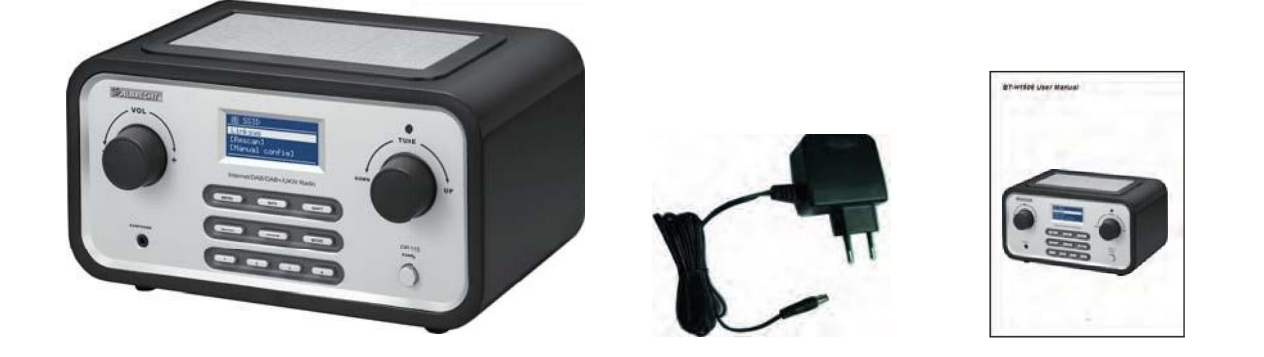

# 2. Mielőtt elkezdené

Mielőtt használhatná az internetes rádiót, a következőkre van szüksége:

Szélessávú internetkapcsolat.

A szélessávú internethez csatlakoztatott vezeték nélküli hozzáférési pont. Routeren keresztül ajánlott.

Ha vezeték nélküli hálózata WEP (Wired Equivalent Privacy) vagy WPA (Wi-Fi Protected Access) adattitkosításra van konfigurálva, fontos, hogy ismerje a WEP vagy WPA kódot a hálózathoz való csatlakozáshoz.

A vezeték nélküli útválasztótól függően az internetes rádiónak a vezeték nélküli hozzáférési ponttól legfeljebb 20-30 méteres távolságon belül kell működnie. Mielőtt folytatná, győződjön meg róla, hogy a vezeték nélküli hozzáférési pont be van kapcsolva, és csatlakozik a szélessávú internethez. Kérjük, olvassa el a vezeték nélküli hozzáférési pont kézikönyvét, hogy ez a rész működjön.

# 3. A DR 315 áttekintése

Miután kivette a DR 315 készüléket a csomagolásból, kérjük, szánjon egy kis időt arra, hogy megismerkedjen a funkcióival.

# <u>3.1 Előlap</u>

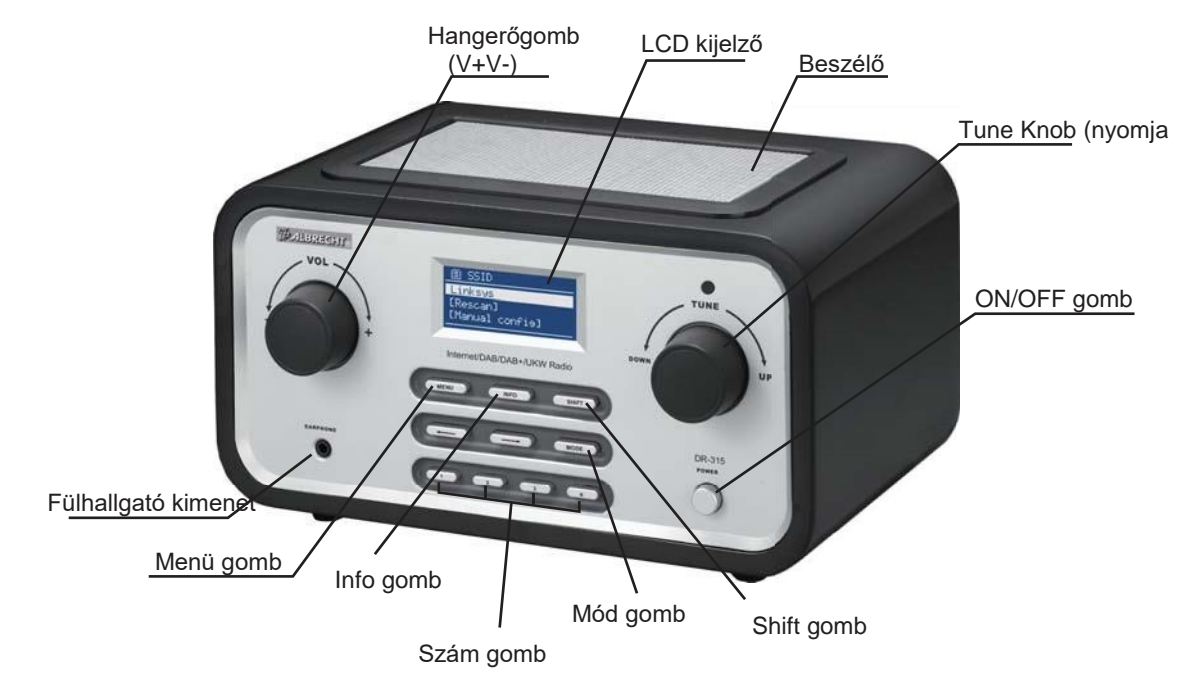

**VOL** = A VOL gomb elforgatásával a hangerőszint beállítása. A VOL gomb megnyomásával a MUTE aktiválódik/deaktiválódik.

**TUNE** = A TUNE gomb elforgatásával a felhasználók navigálhatnak a menük között. A TUNE gomb megnyomásával a felhasználó megerősíti a választást.

**MENÜ** = A MENÜ gomb megnyomásával az aktuális üzemmód KONTEXT menüje jelenik meg.

**INFO** = Megjeleníti a különböző INFO-kat az aktuális üzemmódban.

**SHIFT** = A SHIFT megnyomásával az előre beállított gombok 1-4-ről 5-8-ra változnak. Pl. a Shift megnyomásával, majd a PRESET 2 hosszú megnyomásával a PRESET a 6. presetre kerül.

← = A NYÍL balra megnyomásával visszanavigálhat a menükben.

 $\rightarrow$  = A NYÍL jobbra megnyomásával előre navigálhat a menükben.

**MODE** = A MODE megnyomásával a DR 315 a különböző üzemmódok között váltogat: Internet rádió, zenelejátszó, DAB (DAB+) és FM.

**1 - 4** = Előre beállított gombok a kedvenc állomások mentéséhez (Internet rádió, DAB vagy FM)

#### POWER = DR 315 be/ki kapcsolása

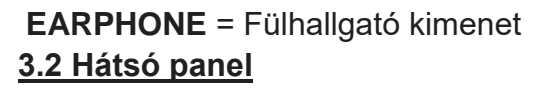

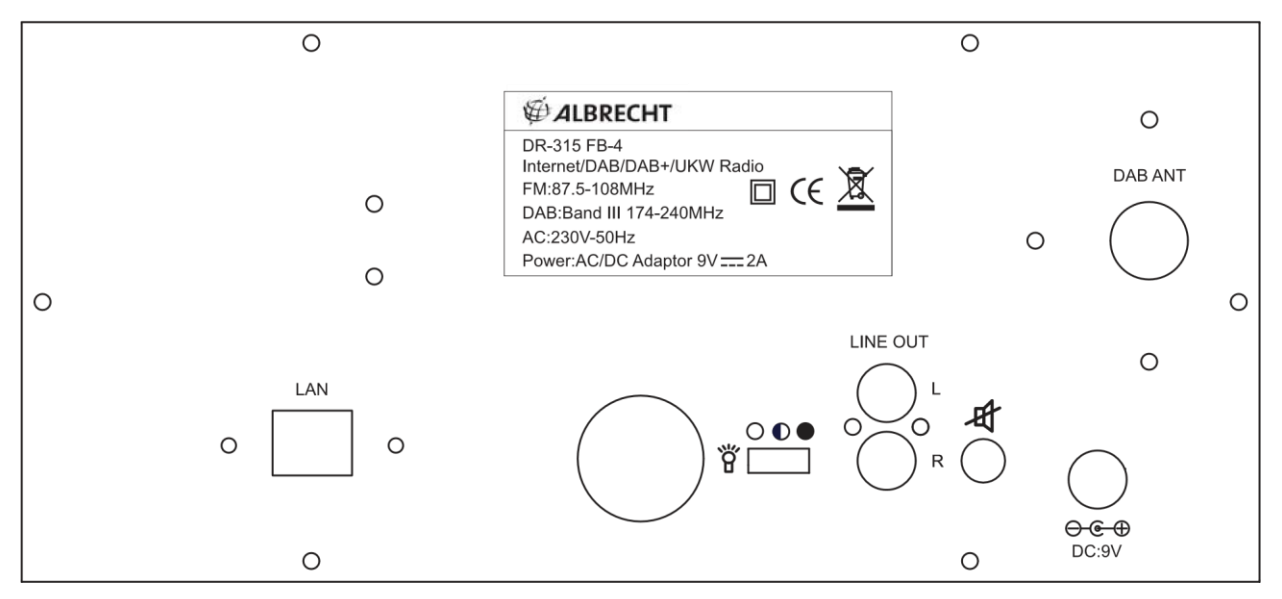

#### 4. A DR 315 bekapcsolása

A DR 315 előkészítése a működésre:

- 1. Helyezze a DR 315-öt sík felületre.
- Ha vezetékes Ethernet LAN-on keresztül csatlakozik az internethez, helyezze a DR 315-öt az Ethernet LAN-hozzáférés közelébe, és folytassa a 6. pontnál. A DR 315 beállítása (a vezetékes hozzáférés opcionális, és előfordulhat, hogy az Ön rádiójában nem áll rendelkezésre).
- 3. Ha vezeték nélküli LAN-on keresztül lép be az internetre, kérjük, folytassa a **6.** pontnál. **A rádió beállítása.**

#### 5. Általános menü navigáció

A különböző menükben való navigáláshoz az előlapon található NYÍL gombokat és a TUNE gombot kell használni. Ez az összes menüpontra általánosan érvényes. A NYÍL billentyűkkel keresse meg a kiválasztani kívánt menüt, és a TUNE gombbal navigáljon a kívánt menüponthoz. Ezután nyomja meg a TUNE gombot a kiválasztáshoz. A menüpont kiválasztásakor a jobb NYÍL billentyű megnyomásával is megerősíti a kiválasztást.

Például a FŐMENÜBE történő navigáláshoz INTERNET RÁDIÓ MODE-ban nyomja meg a bal oldali gombot.

NYÍL gombot, és a kijelzőn megjelenik a Menü. Forgassa a TUNE gombot, amíg a MAIN MENU (Főmenü) ki nem választja. Nyomja meg a TUNE gombot a MAIN MENU kiválasztásához.

Az előlapon lévő MENU gomb megnyomásával a DR 315 aktuális üzemmódjának (Internet, DAB stb.) kontextusmenüjébe léphet.

A DR 315 számos olyan funkcióval rendelkezik, amelyek egy kis beállítási munkát igényelnek, mielőtt a felhasználók teljes mértékben ki tudnák használni a rádió összes funkcióját. A főmenü System Setup (Rendszerbeállítás) menüje egy sor olyan opciót tartalmaz, amelyek lehetővé teszik az egész rendszerre kiterjedő beállítások módosítását. Ezek a beállítások a következők:

| A beállítása        | Akció                                             |
|---------------------|---------------------------------------------------|
| Internet beállítása | Lépjen be az Internetbeállítások almenübe         |
| ldő beállítása      | Lépjen be az Idő/ébresztő beállítási<br>almenübe. |
| Szoftverfrissítés   | Lépjen be a Szoftverfrissítés varázslóba          |
| Gyári visszaállítás | Gyári alaphelyzetbe állítást végez                |

Kérjük, olvassa el a 14. oldalon a Rendszermenü (lépésről lépésre) című részt.

# 6. A DR 315 beállítása (gyors útmutató)

Amikor először szeretne csatlakozni az internetre, hogy rádióállomásokat hallgasson, be kell állítania a kapcsolatot. Ezt az Internet varázslóval teheti meg. A rádiót úgy konfiguráltuk, hogy az Internet Wizard automatikusan elinduljon, amikor belép az Internet Radio üzemmódba (ha még nem történt meg a kapcsolat létrehozása).

Alternatívaként manuálisan is futtathatja az Internet varázslót, ha egy másik internethez szeretne csatlakozni.

WiFi hálózat. Ez a FŐMENÜ Rendszerbeállítás Internetbeállítás menüpontjában érhető el.

Az Internetbeállítás menü 4 beállítási lehetőségből áll:

Varázsló, PC-beállítások, Nézetbeállítások és Kézi beállítások.

# <u>6.1 Varázsló:</u>

- 1. Válassza ki a varázslót.
- 2. A varázsló ezután automatikusan ellenőrzi az elérhető vezeték nélküli vagy vezetékes (Ethernet) hálózatokat, és megjelenik egy lista.
- 3. Forgassa el a TUNE gombot a kívánt hálózat (SSID) kiválasztásához, vagy válassza ki a három másik lehetőség egyikét. Rescan (Újraszkennelés (A hálózatok újbóli keresése), Wired (Optional) (Ethernetet választ) vagy Manual Config (Lehetővé teszi a felhasználó számára a vezeték nélküli beállítás kézi konfigurálását).
- 4. Ha a hálózat nem biztonságos, a következő üzenetek jelennek meg: "Please wait Connecting", "Please wait Acquiring address" és "Connected" Az Internet Radio menü jelenik meg.
- 5. Ha a hálózat biztonsági funkciója engedélyezve van, a DR 315 felszólítja a kulcs vagy a jelszó megadására. A biztonsági adatoknak meg kell egyezniük a vezeték nélküli hozzáférési ponton konfigurált biztonsági adatokkal. A hitelesítési típus (WEP, Open, WPA vagy WPA2) automatikusan felismerésre kerül.

6. Jelszó bejegyzése:

A TUNE gombot elforgatva különböző karakter- és számsorokat jeleníthet meg. A nyílgombokkal mozgassa a villogó kurzort a kívánt karakterek kiválasztásához.

A billentyű beírásához a Select vezérlővel mozgassa a kurzort a karakterek között, és válassza ki. Az egyes karakterek kiválasztásakor a billentyű a kijelző teteje közelében épül fel.

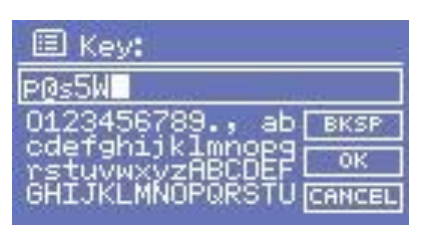

Három lehetőség érhető el, ha az első

karakterek (0123...) előtt visszafordítja a Select-et: **Backspace**, **OK** és **Cancel**. A Vissza funkciót a karakterek törlésére is használhatja.

#### 6.2 Kézi konfiguráció

A haladóbb felhasználók a Rendszerbeállítás → Internetbeállítás → Kézi beállítások menüpont kiválasztásával a WiFi beállításait is szerkeszthetik.

A Kézi beállítások kiválasztása lehetővé teszi a hálózat kézi konfigurálását. Először válassza ki a Vezetékes (opcionális) vagy a Vezeték nélküli hálózatot. Nyomja meg a TUNE gombot a megerősítéshez. Ezután válasszon a DHCP engedélyezése vagy letiltása között.

Válassza az engedélyezést, ha azt szeretné, hogy a DHCP automatikusan megszerezze az IP-címet. Válassza ki Nyomja meg a TUNE gombot a megerősítéshez. Adja meg az SSID-t (Ugyanaz az eljárás, mint a fenti (6). Forgassa el a TUNE gombot a hitelesítési típus kiválasztásához (Open, WEP, WPA vagy WPA2). Nyomja meg a TUNE gombot a megerősítéshez. Forgassa el a TUNE gombot a Nyílt vagy PSK közötti választáshoz. Nyomja meg a TUNE gombot a megerősítéshez. Adja meg a biztonsági kulcsot vagy a jelszót a fentiek szerint (6). A kijelzőn megjelenik a "Please wait Connecting", "Please wait Acquiring address" és "Connected" Az Internet Radio menü megjelenik.

Válassza a letiltást, ha kézzel szeretné megadni az IP-címet stb. Nyomja meg a TUNE gombot a megerősítéshez. Adja meg az IP-címet a TUNE-gombot a kívánt számig elforgatva. Használja a NYÍL gombokat a következő vagy előző szám kiválasztásához. Nyomja meg a TUNE gombot a megerősítéshez. Adja meg az alhálózati maszkot. Nyomja meg a TUNE gombot a megerősítéshez. Adja meg az átjáró címet. Nyomja meg a TUNE gombot a megerősítéshez. Adja meg az elsődleges DNS-t. Nyomja meg a TUNE gombot a megerősítéshez. Adja meg az elsődleges DNS-t. Nyomja meg a TUNE gombot a megerősítéshez. Adja meg az SSID-t. A megerősítéshez válassza a "-" " lehetőséget. Válasszon a Nyílt, WEP, WPA vagy WPA2 között. Nyomja meg a TUNE gombot a megerősítéshez. Válasszon a Nyílt vagy PSK (WEP esetén), TKIP vagy AES (WPA, WPA2 esetén) között. Nyomja meg a TUNE gombot a megerősítéshez. Adja meg a biztonsági kulcsot vagy jelszót a fenti (6) magyarázat szerint. A kijelzőn megjelenik a "Please wait Connecting", "Please wait Acquiring address" és "Connected" Az Internet Radio menü megjelenik.

# 6.3 Nézet beállítások

A Beállítások megtekintése kiválasztásával megtekintheti a beállításait. A menüpontok a következők:

Aktív adapter (Az internethez való csatlakozáshoz használt jelenlegi kapcsolat megjelenítése)

(WLAN vagy vezetékes)

MAC-cím (A DR 315MAC-cím megjelenítése)

SSID (Megjeleníti az aktuális SSID-t)

DHCP (Az aktuális DHCP-beállítás megjelenítése)

PC-beállítás (Felhasználónév vagy jelszó megjelenítése)

IP-beállítások (Megjeleníti az aktuális IP-címet, alhálózati maszkot, átjáró címet, elsődleges vagy másodlagos DNS-t)

# 6.4 A DR 315 használata

Bekapcsoláskor a DR 315 az utoljára kiválasztott üzemmódhoz vagy szolgáltatáshoz lép. Másik üzemmód eléréséhez:

- 1. Nyomja meg a Menü gombot az előlapon, hogy megjelenítse az aktuális üzemmód kontextus menüjét.
- 2. Forgassa el a TUNE gombot a Főmenü kiválasztásához. Nyomja meg a TUNE gombot a megerősítéshez.
- 3. Forgassa el a TUNE gombot a kívánt üzemmód kiválasztásához.

A DR 315 az adott üzemmódban utoljára lejátszott szolgáltatáshoz fér hozzá.

# 7. Az idő és a dátum beállítása

Az időt és a dátumot minden egyes alkalommal manuálisan kell beállítani, amikor a készüléket kikapcsolják (alternatívaként ráhangolódhat egy DAB-állomásra, és (ha van ilyen) az idő és a dátum a DAB-

kinyerhető).

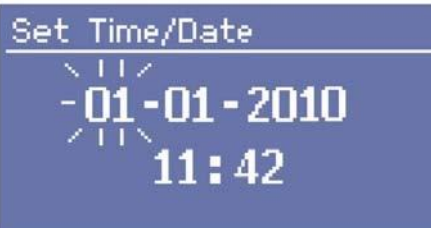

# 7.1 Az idő manuális beállítása

→ TIMESETUP

Menjen a FŐMENÜ-be→ RENDSZER BEÁLLÍTÁS

Válassza ki az ÓRA BEÁLLÍTÁSA, DÁTUM BEÁLLÍTÁSA, AUTOMATIKUS FRISSÍTÉS, 12/24 ÓRA BEÁLLÍTÁSA, SZUNNYADÁS vagy ÉBREDÉS beállítását.

# <u>7.2 Óra beállítása</u>

Válassza az Óra beállítása lehetőséget. Forgassa el a TUNE gombot az óra beállításához. Nyomja meg a jobb oldali NYÍL gombot a percek kiválasztásához. Forgassa el a TUNE gombot a percek beállításához. A NYÍL billentyűkkel válasszon az órák és a percek között. Nyomja meg a TUNE gombot a beállítások megerősítéséhez.

# 7.3 Meghatározott időpont

Válassza a Beállított dátumot. Forgassa el a TUNE gombot az évszám beállításához. A hónap kiválasztásához nyomja meg a jobb oldali NYÍL gombot. Fordítsa el a TUNE gombot a hónap beállításához. Nyomja meg a jobbra nyíllal a nap kiválasztásához. A nap beállításához forgassa el a TUNE gombot. A NYÍL billentyűkkel válasszon az év, a hónap és a nap között. Nyomja meg a TUNE gombot a beállítások megerősítéséhez.

# 7.4 Automatikus frissítés

Válassza az Automatikus frissítés lehetőséget. A TUNE gombot elforgatva válasszon a DAB-frissítés vagy a Nincs frissítés között. Ha kiválasztotta, nyomja meg a TUNE gombot a beállítás megerősítéséhez. Ha a DAB-frissítés funkciót választja, akkor ráhangolódhat egy DAB (vagy DAB+) állomásra, és (ha rendelkezésre áll) az idő és a dátum kivehető a DAB-adatfolyamból.

# 7.5 12/24 órás beállítás

Válassza ki a 12/24 órás beállítás. Forgassa el a TUNE gombot a 12 órás vagy a 24 órás beállítás közötti választáshoz. Ha kiválasztotta, nyomja meg a TUNE gombot a beállítás megerősítéséhez.

# 7.6 Alvás beállítása

Válassza az Alvás lehetőséget. Forgassa el a TUNE gombot a No Sleep, 15, 30, 45 vagy 60 perc közötti választáshoz. Nyomja meg a TUNE gombot a megerősítéshez. A DR 315 a kívánt percek után automatikusan kikapcsol.

#### 7.7 Riasztások beállítása

Válassza a Riasztások lehetőséget. Forgassa el a TUNE gombot az 1. vagy 2. riasztás kiválasztásához. Nyomja meg a TUNE gombot a megerősítéshez. Nyomja meg a TUNE gombot az Idő, Kikapcsolás, Mód, Utoljára hallgatott, Hangerő és Mentés közötti választáshoz. A TUNE gomb megnyomásával válassza ki az Időt. Forgassa el a TUNE gombot az Óra beállításához. Nyomja meg a jobb oldali NYÍL gombot a percek kiválasztásához. Forgassa el a TUNE gombot a percek beállításához. A NYÍL billentyűkkel válasszon az órák és a percek között. Nyomja meg a TUNE gombot a beállítások megerősítéséhez.

Más beállítások a TUNE gomb elforgatásával és a TUNE gomb megnyomásával választhatók ki.

#### 7.7.1 Módok: DAB (DAB+bővítménnyel), FM vagy Buzzer

**7.7.2 Utoljára hallgatott:** A Last Listened (Utolsó meghallgatott) kiválasztása az összes kiválasztandó Preset-et is tartalmazza.

7.7.3 Hangerő: Forgassa el a TUNE gombot az ALARM hangerő beállításához.

**7.7.4 Mentés:** Ha minden beállítás a kívánt értéken van. Válassza ki a SAVE (MENTÉS) lehetőséget, és nyomja meg a TUNE gombot a megerősítéshez. Az ALARM akkor is aktiválódik, ha a DR 315 lejátszása folyamatban van. Ha azonban a lejátszási mód és a riasztási mód megegyezik, akkor csak egy rövid szünet lesz, amikor a riasztás üzemmódba lép. Amikor a POWER gomb ki van kapcsolva és az ALARM be van állítva, a kijelzőn a jobb felső sarokban egy csengő jelenik meg.

# Egyenlítő

Több előre beállított EQ mód áll rendelkezésre; továbbá egy felhasználó által meghatározott beállítás is.

Az EQ beállításához válassza a Menü > Rendszerbeállítások > Egyenlítő.

Ezután számos előre beállított üzemmód közül választhat, vagy létrehozhatja sajátját, egyéni basszus-, magasság- és hangerőbeállításokkal.

| 🗉 Equaliser         | - |
|---------------------|---|
| Classic             | Γ |
| Pop                 |   |
| News                |   |
| My EQ               |   |
| My EQ profile setup | > |

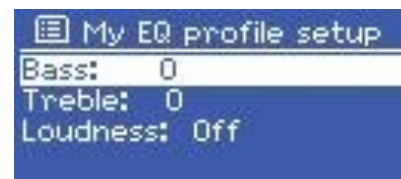

| 🗐 B | lass |      |    |   |
|-----|------|------|----|---|
| B   | lass |      | 00 | B |
| 1   |      | - 11 |    | 1 |
| 311 | E    | Ľ    | 1  |   |
| -4  |      | ۵    |    | 4 |

8. A zenelejátszó beállítása

Ahhoz, hogy a DR 315-öt a megosztott hálózati meghajtókon tárolt zenék lejátszására lehessen beállítani, a felhasználónevet, a jelszót és a tartományi beállításokat úgy kell konfigurálni, hogy azok a PC-megosztási beállításokkal együtt működjenek.

#### PC: Domain/Workgroup konfiguráció

A tartomány konfigurációs elem a Windows XP gépen a következőképpen található:

A Start menüben válassza a Vezérlőpult<del>→</del> Rendszer menüpontot.

Válassza a Számítógép neve lapot. Ezen a lapon megjelenik az a tartomány vagy munkacsoport, amelynek a számítógép tagja.

Ha a számítógép nem tagja egyetlen tartománynak vagy munkacsoportnak sem, akkor csatlakozni kell egyhez. Ehhez kattintson a számítógép neve lapon a módosítás gombra, és adja meg a tartomány nevét (Windows XP-nél az alapértelmezett MSHOME).

A számítógép újraindítása szükséges lehet, ha a tartomány vagy a munkacsoport megváltozott.

# PC: Új felhasználói fiók beállítása

(Ha még nem létezik felhasználói fiók)

A DR 315-nek felhasználói fiókot kell létrehoznia minden olyan számítógépen, amelyen böngészni szeretne. Ennek a felhasználónévnek és jelszónak (opcionális) minden PC-n azonosnak kell lennie, mivel a DR 315 csak egy felhasználónevet és jelszót tud tárolni az összes megosztott mappához. Egy otthoni hálózatban általában nem használnak jelszavakat (ez a Windows XP Home kiadás használatakor szokásos).

# PC: Megosztott meghajtó konfigurálása

A Start menüben válassza a Saját számítógép menüpontot, és navigáljon a megosztani kívánt könyvtárhoz. Kattintson a jobb gombbal a könyvtárra, és válassza a Megosztás és biztonság lehetőséget. Állítsa be a megosztott meghajtót, és győződjön meg arról, hogy a felhasználónévnek legalább olvasási hozzáférése van a megosztáshoz. A DR 315 ugyanúgy működik LINUX (Samba) szerver rendszerrel is, ahol a megosztások úgy vannak beállítva, hogy a Windows kliensek is használhassák őket.

# DR-315: A felhasználónév és a jelszó tárolása

Mielőtt a DR 315 képes lenne zenét streamelni a PC-ről, biztosítania kell, hogy a PC-n elérhető legyen egy megosztott mappa, valamint a PC-n lévő megosztott mappához tartozó felhasználónév és jelszó (ha van ilyen). (Itt ismét a mi ajánlásunk, hogy ne

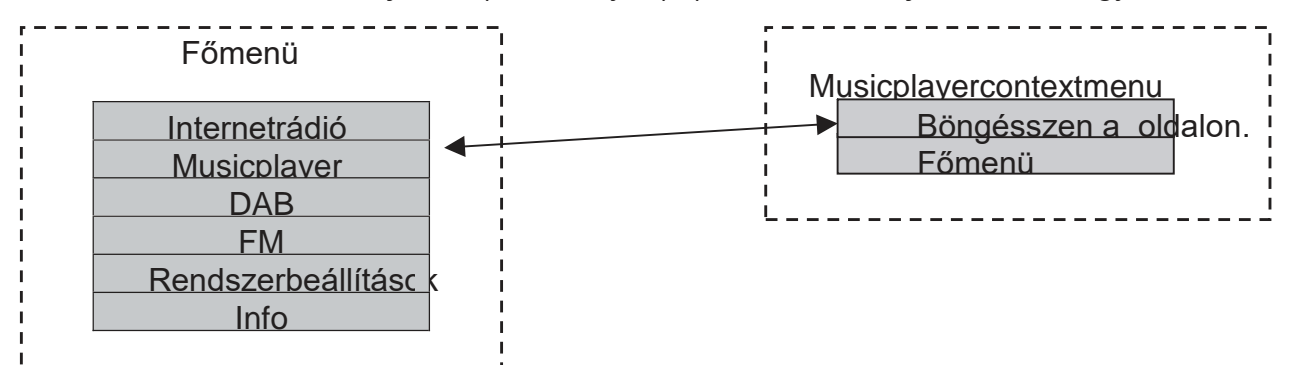

használjon jelszót a Windows XP Home számítógépekkel rendelkező otthoni hálózatokban).

# 8.1 Belépés a zenelejátszóba

Menjen a FŐMENÜRE→ Zenei lejátszó

With Music Player selected turn TUNE knob to choose between (If available) *workgroups*. Press TUNE knob to confirm.

A TUNE gombot elforgatva válasszon a hálózaton lévő *megosztott mappák* közül (ha rendelkezésre állnak).

Nyomja meg a TUNE gombot a megerősítéshez.

Keresse meg a zenei tartalmat tartalmazó megosztott mappát. Nyomja meg a TUNE gombot a megerősítéshez. Forgassa a TUNE gombot a megosztott zenefájlok közötti választáshoz. Nyomja meg a TUNE gombot a kiválasztott fájl lejátszásához.

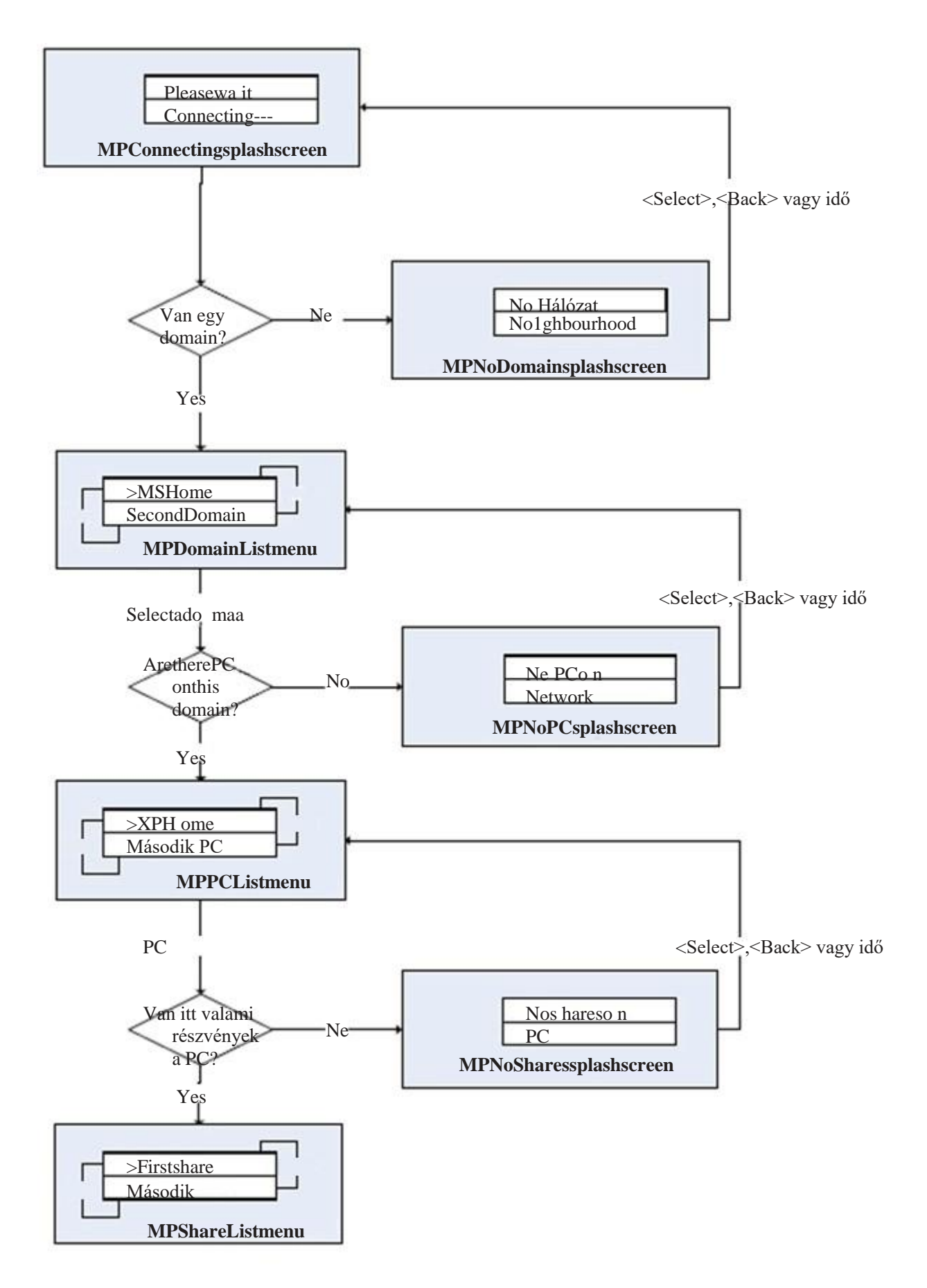

- 1. Győződjön meg arról, hogy a felhasználónév és a jelszó (ha szükséges) be van-e állítva.
- 2. Lépjen be a Zenelejátszó menübe.

3. A DR 315 minden elérhető tartományt keres és megmutatja az összes talált tartományt.

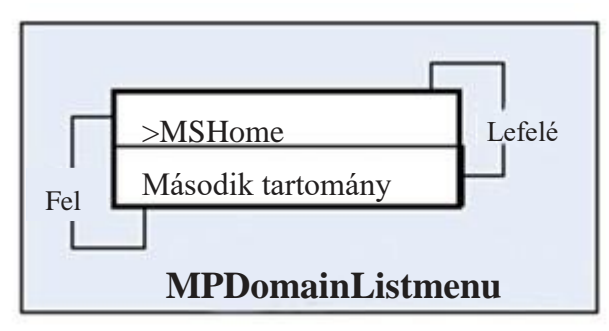

4. Ha a felhasználó kiválaszt egy tartományt, megjelenik a tartományban lévő számítógépek listája:

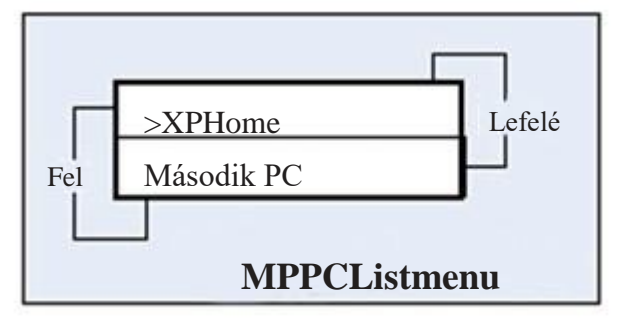

- 5. A tartomány és a számítógép kiválasztása után megjelenik a rendszerben található összes megosztott mappa listája.
- 6. A felhasználó ezután kiválaszthat egy mappát, és kiválaszthat egy fájlt a mappán belüli lejátszáshoz.
- 7. Az előlapon lévő MENU gomb megnyomásával megjelenik a Music Player kontextus menüje, amely lehetővé teszi a felhasználó számára, hogy visszatérjen a főmenübe, vagy a böngészés gomb megnyomásával a felhasználó a legutóbb kiválasztott megosztott mappába jut.

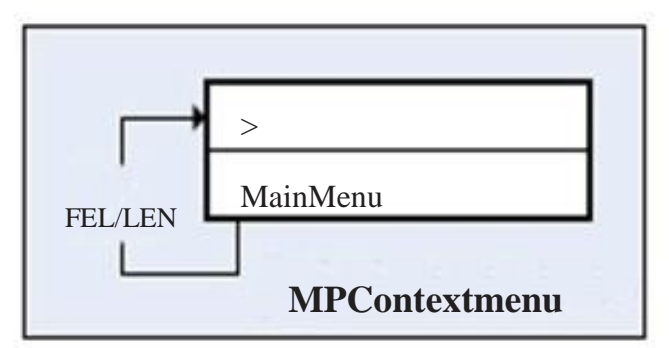

# 9. A FŐ menü

A távvezérlő bal oldali navigációs billentyűjével lépjen vissza a menüben. Nyomja meg többször, amíg a menüben a "MAIN MENU" (FŐMENÜ) lehetőség nem jelenik meg. Válassza ki a "MAIN MENU" menüpontot a távirányító "ENTER" gombjának megnyomásával vagy az előlapon lévő "TUNE" gomb megnyomásával. A kijelzőn megjelenik:

| Internetes rádió    |
|---------------------|
| Zenelejátszó        |
| DAB                 |
| FM                  |
| Rendszer beállítása |
| Info                |

#### 9.1 Internetes rádió

Az internetes rádió használatára vonatkozó utasításokat a 23. oldalon találja.

#### 9.2 Zenelejátszó

A zenelejátszó használatára vonatkozó utasításokat a 13. oldalon találja.

# <u>9.3 DAB</u>

A DAB és a DAB+ használatára vonatkozó utasításokat a 26. oldalon találja.

#### <u>9.4 FM</u>

Az FM használatára vonatkozó utasításokat lásd a 28. oldalon.

#### 10. A rendszer beállítása (lépésről lépésre)

Lépjen a "MAIN MENU" menüpontba a távirányító navigációs gombjaival vagy a "|<<" gomb és a "TUNE" gomb segítségével az előlapon. Válassza a "SYSTEM SETUP" (RENDSZER BEÁLLÍTÁS) lehetőséget:

Internet beállítása Idő beállítása Gyári visszaállítás Szoftverfrissítés

Válassza az "Internet beállítás" lehetőséget. A kijelzőn megjelenik:

Varázsló PC beállítások Beállítások megtekintése Kézi beállítások

## <u>10.1 Varázsló</u>

Kérjük, olvassa el a varázsló használatára vonatkozó utasításainkat.

#### 10.2 PC beállítások

Ez a beállítás a felhasználónév és a jelszó megadására szolgál, ha a számítógép megköveteli ezt a "Zenelejátszó" mappák megosztásához.

Válassza a "PC-beállítás" lehetőséget. A kijelzőn megjelenik:

Válassza a "Felhasználónév" lehetőséget a felhasználónév

>Felhasználónév Jelszó GHIJKLMNOPQRSTU CANCEL

megadásához.

Adja meg a "Felhasználói név" szót a távirányító navigációs gombjainak használatával vagy az előlapon lévő "TUNE" gomb elforgatásával.

A távirányító "UP/DOWN" navigációs gombjaival vagy a "TUNE" gomb elforgatásával választhat a számok, betűk, nagybetűk vagy különleges karakterek közül.

Adja meg a felhasználói nevet a távirányító navigációs gombjaival vagy az előlapon lévő >>| <<| gombokkal a megfelelő szám/betű kiválasztásához, majd nyomja meg az "ENTER" gombot a távirányítón vagy a "TUNE" gombot az előlapon a megerősítéshez. Ha a teljes felhasználónév helyesen van megadva, válassza a→ lehetőséget a folytatáshoz. Válassza a "<" gombot a törléshez és a "C" gombot a törléshez.

Válassza a "Jelszó" lehetőséget a jelszó megadásához.

Adja meg a "Jelszó" szót a távirányító navigációs billentyűivel vagy az előlapon lévő "TUNE" gomb elforgatásával.

A távirányító "UP/DOWN" navigációs gombjaival vagy a "TUNE" gomb elforgatásával választhat a számok, betűk, nagybetűk vagy különleges karakterek közül. Adja meg a jelszót a távirányító navigációs gombjaival vagy az előlapon lévő >>| <<| gombokkal a megfelelő szám/betű kiválasztásához, majd nyomja meg az "ENTER" gombot a távirányítón vagy a "TUNE" gombot az előlapon a megerősítéshez. Ha a teljes jelszót helyesen adta meg, válassza a→ lehetőséget a folytatáshoz. Válassza a "<" gombot a törléshez és a "C" gombot a törléshez.

# 10.3 Nézet beállításai

Ez a beállítás az aktuális beállítások megtekintésére szolgál. Válassza a "BEÁLLÍTÁSOK NÉZÉSE" lehetőséget. A kijelzőn megjelenik:

>aktív adapter MAC-cím DHCP PC beállítások SSID IP-beállítások

#### 10.3.1 Aktív adapter

Válassza ezt az aktív adapter (WLAN vagy WIRED) megtekintéséhez.

# 10.3.2 MAC-cím

Válassza ezt a lehetőséget a DR 315 MAC-címének megtekintéséhez.

#### 10.3.3 DHCP

Válassza ezt a lehetőséget a DHCP-beállítások megtekintéséhez. (Engedélyezve vagy letiltva). A legtöbb otthoni hálózatban a DHCP-t használják a hozzáférési adatok automatikus elosztására az összes csatlakoztatott eszköz között. Ilyen esetekben nincs szükség a DR 315 kézi konfigurálására. A gyári alapértelmezett beállítás a DHCP engedélyezve.

#### 10.3.4 PC beállítások

Válassza ezt a lehetőséget a zenelejátszóhoz beállított felhasználónév vagy jelszó megtekintéséhez.

#### 10.3.5 SSID

Válassza ezt az SSID megtekintéséhez.

#### 10.4 IP beállítások

Válassza ezt a lehetőséget a PC-beállítások megtekintéséhez. A kijelzőn megjelenik:

>IP-cím Alhálózati maszk Átjáró címe Elsődleges DNS Másodlagos DNS

#### 10.4.1 IP-cím

Válassza ezt az IP-cím megtekintéséhez.

#### 10.4.2 Alhálózati maszk

Válassza ezt a lehetőséget az alhálózati maszk megtekintéséhez.

#### 10.4.3 Átjáró cím

Válassza ezt a lehetőséget az átjáró címének megtekintéséhez. **10.4.4 Elsődleges DNS** 

Válassza ezt az elsődleges DNS megtekintéséhez.

#### 10.4.5 Másodlagos DNS

Válassza ezt a másodlagos DNS megtekintéséhez.

#### 10.5 Kézi beállítások

Ezt válassza a hálózat manuális beállításához. A kijelzőn megjelenik:

>Wired Vezeték nélküli

Megjegyzés! A vezetékes kapcsolat opcionális funkció, és előfordulhat, hogy a BT-H1506 készülékhez nem áll rendelkezésre.

Válassza a vezeték nélküli kapcsolatot. A kijelzőn megjelenik:

>DHCP engedélyezése DHCP letiltása

Válassza ki a kívánt beállítást.

# <u>10.5.1 DHCP</u> engedélyezése

A kijelzőn megjelenik:

SSID 0123456789< → <sub>C</sub>

Adja meg az "SSID"-t a távirányító navigációs gombjainak használatával vagy az előlapon lévő "TUNE" gomb elforgatásával. A távvezérlő "UP/DOWN" navigációs billentyűivel vagy a "TUNE" gomb elforgatásával választhat a számok, betűk, nagybetűk vagy különleges karakterek közül.

Adja meg az SSID-t a távirányító navigációs gombjaival vagy az előlapon lévő >>| <<| gombokkal a megfelelő szám/betű kiválasztásához, majd nyomja meg az "ENTER" gombot a távirányítón vagy a "TUNE" gombot az előlapon a megerősítéshez.

Ha a teljes SSID-t helyesen adta meg, válassza a→ lehetőséget a folytatáshoz. Válassza a "<" lehetőséget a törléshez és a "C" lehetőséget a törléshez.

A kijelzőn megjelenik:

| >Open |  |
|-------|--|
| WEP   |  |
| WPA   |  |
| WPA2  |  |

Válassza ki a biztonságot. Ha a Nyitott (Nincs biztonság) lehetőséget választja, a rádió csatlakozni fog. A Nincs biztonság azonban nem ajánlott. Ha bármilyen más biztonságot (WEP, WPA, WPA2) választ, a kijelzőn megjelenik:

#### Ha a WEP-et választja: kiválasztva:

Ha a WPA-t választotta:

Ha WPA2 van

| , | >Open<br>PSK<br>Válassza ki a kív | /ánt | beállítás. | >TKIP<br>AES<br>A kijelzőn<br>megjelenik: |   | >TKIP<br>AES |
|---|-----------------------------------|------|------------|-------------------------------------------|---|--------------|
|   | Kulcs:<br>0123456789<<br>→        | С    |            |                                           | - |              |

Adja meg a "Key" (Kulcs) szót a távirányító navigációs gombjainak használatával vagy az előlapon lévő "TUNE" gomb elforgatásával. A távirányító "UP/DOWN" navigációs gombjaival vagy a "TUNE" gomb elforgatásával választhat a számok, betűk, nagybetűk vagy különleges karakterek közül.

Adja meg a megfelelő szám/betű kiválasztásához a távirányító navigációs gombjaival vagy az előlapon lévő >>| <<| gombokkal, majd nyomja meg az "ENTER" gombot a távirányítón vagy a "TUNE" gombot az előlapon a megerősítéshez.

Ha az egész kulcsot helyesen adta meg, válassza a→ lehetőséget a folytatáshoz. Válassza a "<" gombot a törléshez és a "C" gombot a törléshez.

A rádió csatlakozik.

# 10.5.2 DHCP letiltása

A kijelzőn megjelenik:

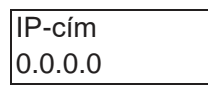

Adja meg a kívánt IP-címet a távirányító navigációs gombjainak segítségével, vagy forgassa el a "TUNE" gombot az előlapon. Nyomja meg az "ENTER" vagy a "LEFT" gombot a távirányítón, vagy a "TUNE" gombot a következő számra lépéshez. A teljes bevitel után a kijelzőn megjelenik:

Alhálózati maszk 255.255.255.0

Adja meg a kívánt alhálózati maszkot a távirányító navigációs gombjainak használatával vagy az előlapon lévő "TUNE" gomb elforgatásával. Nyomja meg az "ENTER" vagy a "LEFT" gombot a távirányítón, vagy a "TUNE" gombot a következő számra lépéshez. A teljes bevitel után a kijelzőn megjelenik:

| Átjáró címe |  |
|-------------|--|
| 0.0.0.0     |  |

Adja meg a kívánt Gateway címet a távirányító navigációs gombjainak segítségével, vagy forgassa el a "TUNE" gombot az előlapon. Nyomja meg az "ENTER" vagy a "LEFT" gombot a távirányítón, vagy a "TUNE" gombot a következő számra lépéshez. A teljes bevitel után a kijelzőn megjelenik:

Elsődleges DNS 0.0.0.0

Adja meg a kívánt elsődleges DNS-t a távirányító navigációs gombjainak használatával, vagy forgassa el a "TUNE" gombot az előlapon. Nyomja meg az "ENTER" vagy a "LEFT" gombot a távirányítón, vagy a "TUNE" gombot a következő számra lépéshez. A teljes bevitel után a kijelzőn megjelenik:

Másodlagos DNS 0.0.0.0 Adja meg a kívánt másodlagos DNS-t a távirányító navigációs gombjainak használatával, vagy forgassa el a "TUNE" gombot az előlapon. Nyomja meg az "ENTER" vagy a "LEFT" gombot a távirányítón, vagy a "TUNE" gombot a következő számra lépéshez. A teljes bevitel után a kijelzőn megjelenik:

SSID 0123456789< → <sub>C</sub>

Adja meg az "SSID"-t a távirányító navigációs billentyűivel vagy az előlapon lévő "TUNE" gomb elforgatásával. A távvezérlő "UP/DOWN" navigációs gombjaival vagy a "TUNE" gomb elforgatásával választhat a számok, betűk, nagybetűk vagy különleges karakterek közül.

Adja meg az SSID-t a távirányító navigációs gombjaival vagy az előlapon lévő >>| <<| gombokkal a megfelelő szám/betű kiválasztásához, majd nyomja meg az "ENTER" gombot a távirányítón vagy a "TUNE" gombot az előlapon a megerősítéshez.

Ha a teljes SSID-t helyesen adta meg, válassza a→ lehetőséget a folytatáshoz. Válassza a "<" lehetőséget a törléshez és a "C" lehetőséget a törléshez.

A kijelzőn megjelenik:

| -     |  |
|-------|--|
| >Open |  |
| WEP   |  |
| WPA   |  |
| WPA2  |  |

Válassza ki a biztonságot. Ha a Nyitott (Nincs biztonság) lehetőséget választja, a rádió csatlakozni fog. A Nincs biztonság azonban nem ajánlott. Ha bármilyen más biztonságot (WEP, WPA, WPA2) választ, a kijelzőn megjelenik:

Ha a WEP-et választja: kiválasztva:

Ha a WPA-t választotta:

Ha WPA2 van

|       | 1 |       |
|-------|---|-------|
| >Open |   | >TKIP |
| PSK   |   | AES   |

| >TKIP<br>AES |  |
|--------------|--|
|--------------|--|

Válassza ki a kívánt beállítást. A kijelzőn megjelenik:

Kulcs: 0123456789< → <sub>C</sub>

Adja meg a "Key" (Kulcs) szót a távirányító navigációs gombjainak használatával vagy az előlapon lévő "TUNE" gomb elforgatásával. A távirányító "UP/DOWN" navigációs billentyűivel vagy a "TUNE" gomb elforgatásával választhat a számok, betűk, nagybetűk vagy különleges karakterek közül.

Adja meg a megfelelő szám/betű kiválasztásához a távirányító navigációs gombjaival vagy az előlapon lévő >>| <<| gombokkal, majd nyomja meg az "ENTER" gombot a távirányítón vagy a "TUNE" gombot az előlapon a megerősítéshez.

Ha az egész kulcsot helyesen adta meg, válassza a→ lehetőséget a folytatáshoz.

Válassza a "<" gombot a törléshez és a "C" gombot a törléshez.

A rádió csatlakozik.

## <u>10.6 Idő beállítása</u>

Kérjük, olvassa el a 7. fejezetet. Az idő és a dátum beállítása

#### 10.7 Gyári visszaállítás

Menjen a "FŐMENÜ"-re

A távvezérlő bal oldali navigációs billentyűjével lépjen vissza a menüben. Nyomja meg többször, amíg a menüben a "MAIN MENU" (FŐMENÜ) lehetőség nem jelenik meg. Válassza ki a "MAIN MENU" menüpontot a távirányító "ENTER" gombjának megnyomásával vagy az előlapon lévő "TUNE" gomb megnyomásával. A főmenüből válassza a "System setup" (Rendszerbeállítás) menüpontot A rendszerbeállításból válassza a "Factory reset" (Gyári visszaállítás) menüpontot A kijelzőn megjelenik:

Nyomja meg az 'INFO' gombot a visszaállítás megerősítéséhez

Nyomja meg a "SETUP/INFO" gombot a távirányítón a visszaállítás megerősítéséhez. Ezzel a rádió újraindul a gyári beállításokkal. Ez azt is jelenti, hogy minden kapcsolatot újra kell konfigurálni. A gyári visszaállításra akkor lehet szükség, ha a rádió nem működik megfelelően, vagy a menü/kijelző nem működik.

#### 10.8 Szoftverfrissítés

A szoftver frissítésére szolgál a gyári szerverről. Mielőtt megpróbálna letölteni egy új szoftververziót, ellenőrizze a letöltési szerverünkön (http://hobbyradio.de/DAB), hogy rendelkezésre állnak-e ilyen frissítések vagy sem.

#### 10.9 Info

Válassza az "Info" lehetőséget. A kijelzőn megjelenik:

>SW verzió Rádió ID

Válassza az "SW verzió" lehetőséget a szoftver verziójának megtekintéséhez.

Válassza a "Rádió azonosító" lehetőséget, hogy láthassa a rádió egyedi azonosítóját. Ez használható a <u>http://www.wifiradio-frontier.com/</u>oldalon fiók létrehozásához. 10.9.1 Kedvencek és állomások hozzáadása

Válassza a "Rádió azonosító" lehetőséget, hogy láthassa a rádió egyedi azonosítóját. Ez használható a <u>http://www.wifiradio-frontier.com/</u>oldalon fiók létrehozásához.

Ha létrehozott egy fiókot, mostantól közvetlenül a rádiójához adhat hozzá kedvenceket. Szükség esetén saját állomásokat is hozzáadhat. Az összes rádióállomást is hallgathatja innen a számítógépén.

# 11. Internetes rádió használata

Az internetes rádió üzemmód lehetővé teszi a felhasználó számára, hogy a VTuner portálon keresztül szolgáltatásokat (élő rádióállomások vagy podcastok) válasszon a hallgatáshoz.

Amikor a felhasználó csatlakozik az internetes rádióhoz, egy állomáslista jelenik meg. Ez a VTuner szerverről történő első bejelentkezés után épül fel. A tényleges menüpontok az állomáslista menüben nem változnak, és közvetlenül a VTuner portálról érkezik vissza; mi nem változtatjuk meg az adatokat.

Az Állomáslista menü és a két almenü (az internetes rádióval és a podcastokkal kapcsolatos elemek) az alábbiakban látható.

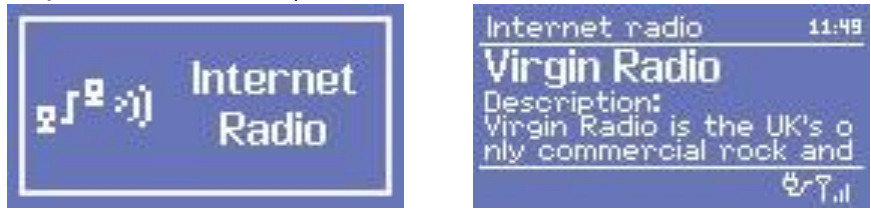

Az internetes rádióállomások listája menü a következő funkciókat kínálja:

| Név                      | Leírás                                                                                                    |
|--------------------------|----------------------------------------------------------------------------------------------------|
| Kedvenceim               | Hozzon létre fiókot a <b>http://www.wifiradio-frontier.com/</b><br>oldalon Ha létrehozott egy fiókot, mostantól közvetlenül a<br>rádiójához adhat hozzá kedvenceket. Szükség esetén saját<br>állomásokat is hozzáadhat. Az összes rádióállomást is<br>hallgathatja innen a számítógépén. |
| Állomások                | Navigál az almenübe, amely lehetővé teszi a felhasználó<br>számára, hogy az állomások között navigáljon hely, műfaj,<br>legnépszerűbb, új állomások vagy betű szerinti keresés alapján.                                                                                                  |
| Podcast                  | Navigáció az almenübe, amely lehetővé teszi a felhasználók<br>számára, hogy a podcast- és újrahallgatási szolgáltatások között<br>navigáljanak hely, műfaj vagy betű szerinti keresés alapján. Be-<br>és kikapcsolás                                                                     |
| Hozzáadott<br>állomásaim | Hozzon létre fiókot a <b>http://www.wifiradio-frontier.com/</b><br>oldalon Ha létrehozott egy fiókot, mostantól közvetlenül a<br>rádiójához adhat hozzá kedvenceket. Szükség esetén saját<br>állomásokat is hozzáadhat. Az összes rádióállomást is<br>hallgathatja innen a számítógépén. |

Az Internetrádió lejátszási képernyőjén az aktuálisan kiválasztott szolgáltatásra vonatkozó információk jelennek meg, és ez az alapértelmezett viselkedés, amikor egy szolgáltatás ki van választva és lejátszik. A felső sorban mindig az állomás neve jelenik meg, míg az alsó sorban megjelenő információk az előlapon lévő INFO gomb megnyomásával görgethetők. A különböző megjelenített információk az alábbiakban láthatók.

# 11.1 A rádió hátlapján lévő kapcsolók használata

A rádió hátlapján a csatlakozók mellett a csatlakozókat is megtalálja:

LCD fényerő a kézi fényerősségkapcsoló lehetővé teszi a kijelző különböző háttérvilágítási szintjeit

#### Hangszóró ON / OFF

Ha a rádiót otthoni sztereórendszerhez kell csatlakoztatni, akkor valószínűleg nem szükséges a belső hangszórók aktiválása. Ha a belső hangszórók ki vannak kapcsolva, az előlapon található hangerő-potenciométerrel csak a hangerő beállítását lehet elvégezni a hátoldalon található RCA aljzatokra, ahová az otthoni sztereó rendszert csatlakoztathatja. Megjegyzés: ha a rádiót belső hangszórókkal szeretné üzemeltetni, ne felejtse el bekapcsolni a hangszórókat!

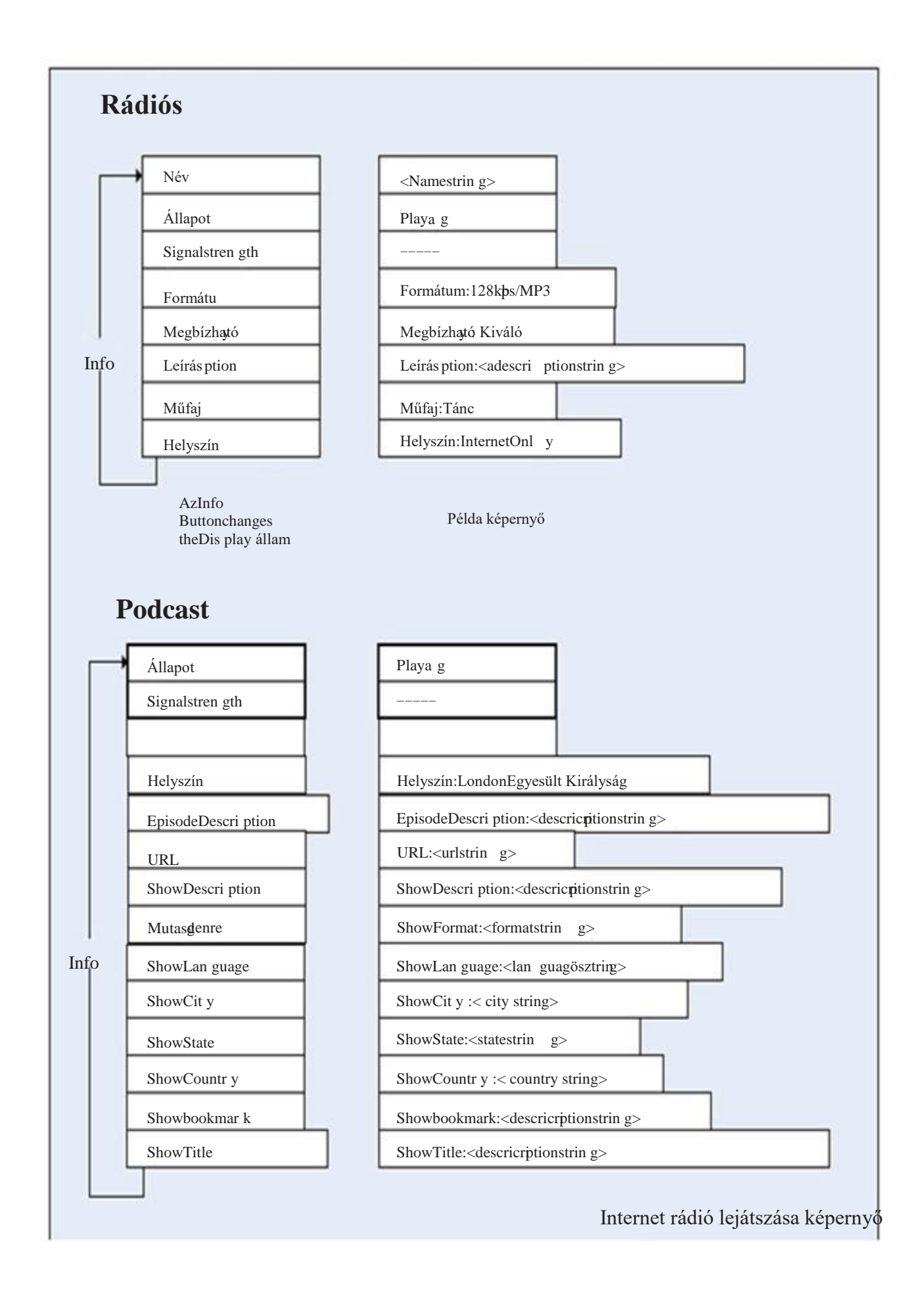

# 12. A DAB rádió használata

A DAB-üzemmód első kiválasztásakor az elérhető állomások keresése történik. A TUNE gombot elforgatva válasszon ki egy DAB-állomást. Az állomások DAB vagy DAB + adást sugározhatnak (a rádió automatikusan kiválasztja a megfelelő Audio-CODEC-et). Nyomja meg a TUNE gombot a megerősítéshez.

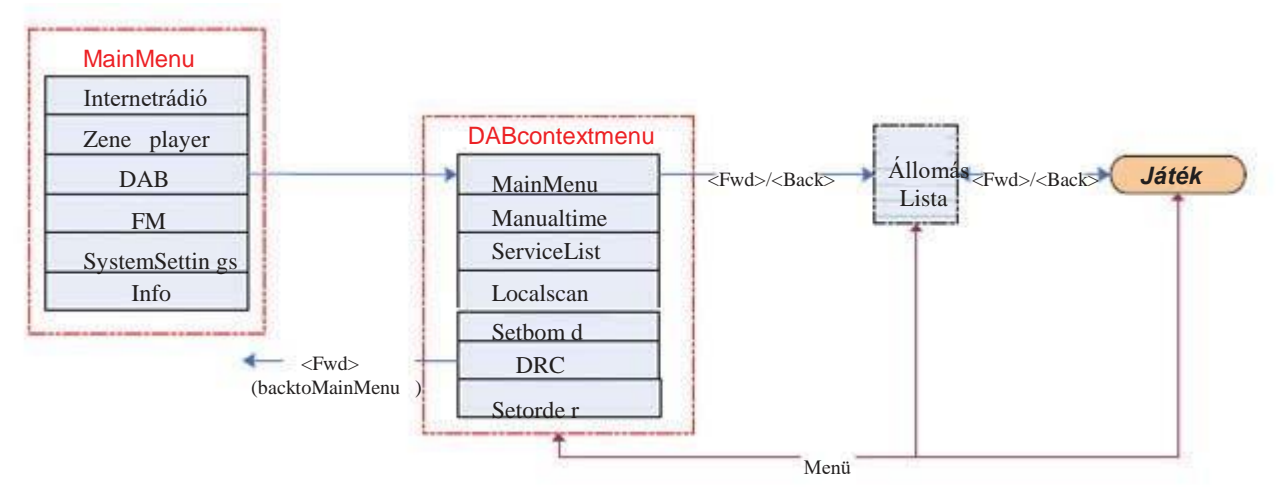

# A DAB kontextusmenü a következő funkciókat kínálja:

| Név                 | Leírás                                                                                                    |
|---------------------|----------------------------------------------------------------------------------------------------|
| Szolgáltatási lista | Megjeleníti az összes elérhető DAB vagy DAB+ állomás listáját.                                                                                                    |
| Helyi szkennelés    | A helyi DAB együttes tartomány letapogatását végzi el (például<br>az Egyesült Királyságra tervezett termék a 11B-12D együtteseket<br>fogja letapogatni).                                                                                                    |
| Teljes szkennelés   | A teljes DAB együttes tartomány pásztázása.                                                                                                    |
| Kézi hangolás       | A megjelenített frekvenciák listája az aktuálisan beállított<br>frekvenciasávtól függ, és az adott sávban található összes<br>frekvenciát tartalmazza. A lista a frekvencia rövid nevével<br>kezdődik, például 12B, majd a tényleges frekvencia következik<br>MHZ-ban kifejezve. |
| DRC                 | Lehetővé teszi a felhasználók számára a DAB audio dekóder<br>dinamikatartomány-szabályozásának beállítását.                                                                                                    |
| Állomásrend         | Lehetővé teszi az állomások listájának alfanumerikus sorrendbe,<br>együttes vagy érvényesség szerinti rendezését (az adáson kívüli<br>állomások a lista végére kerülnek).                                                                                                    |

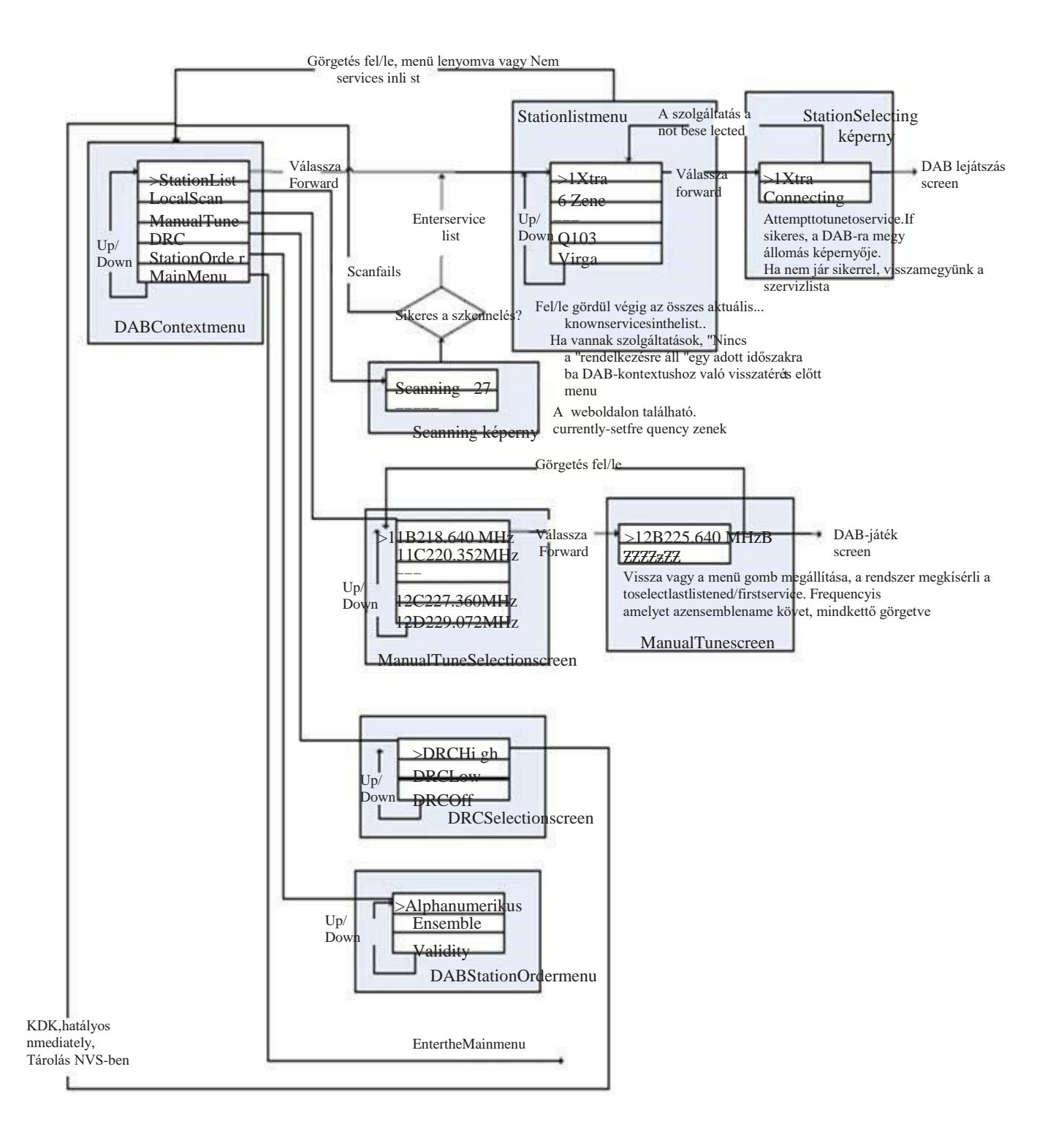

# 13. FM rádió használata

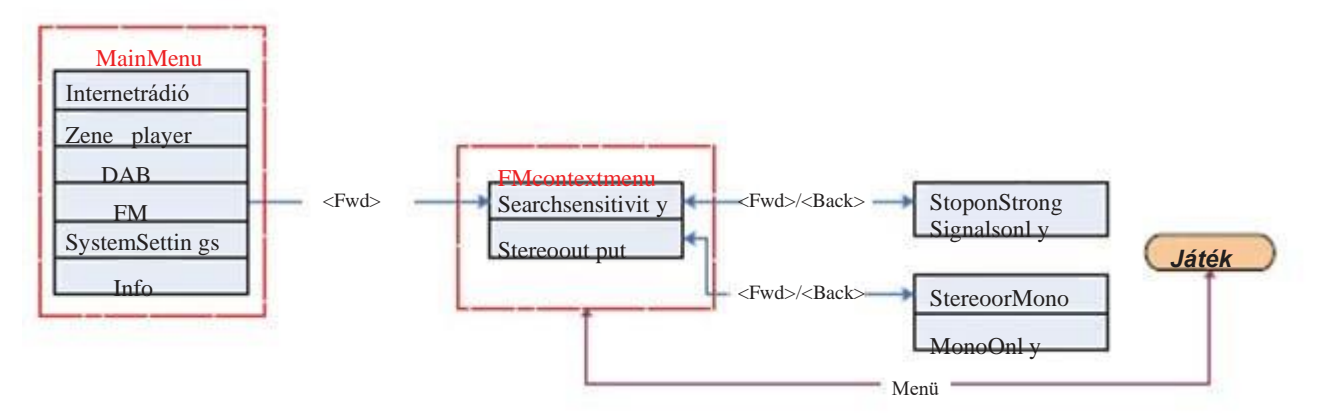

# Az FM kontextusmenüben a következőket állíthatja be:

| Név                  | Leírás                                                                                                    |
|----------------------|----------------------------------------------------------------------------------------------------|
| Beolvasási beállítás | A Keresési beállítások menü lehetővé teszi a felhasználó<br>számára, hogy beállítsa, hogyan viselkedjen az FM-keresés<br>(amelyet az FM-lejátszás képernyőn a Fel/Le gombok hosszan<br>lenyomva tartásával indít).                                                                     |
|                      | A "Stop csak erős jelek esetén" csak akkor áll meg erős<br>jelerősség esetén, ha más célok is megjelennek. Ez azt jelenti,<br>hogy a megállítandó szolgáltatások hangminőségének jónak kell<br>lennie, ugyanakkor fennáll annak az esélye, hogy a kívánt<br>szolgáltatások kimaradnak. |
|                      | A "Stop on all signals" még több körülmény között áll le, beleértve<br>a Carrier Wave és más, nem műsorszóró interferenciát. Ez ugyan<br>azt jelenti, hogy több megállás lesz, de csökkenti a kívánt<br>szolgáltatás lemaradásának esélyét.                                            |
| Hangbeállítás        | A Hangbeállítás menü lehetővé teszi a felhasználó számára,<br>hogy beállítsa, hogy a sztereó állomásokat mindig mono<br>üzemmódban játssza-e le, vagy hogy a sztereó állomásokat<br>monóra kapcsolja-e, ha a jel minősége egy bizonyos küszöbérték<br>alá csökken.                     |

Állomáskereséshez nyomja meg a TUNE gombot, hogy automatikusan keressen egy állomást. A frekvencia manuális beállításához forgassa el a TUNE gombot.

# 14. Előbeállítások

Az előre beállított állomások egy olyan rendszer, amely lehetővé teszi a felhasználó számára, hogy minden üzemmódban több előre beállított állomást tároljon. Az előbeállítások viselkedése az egyes üzemmódokban eltérő, mivel az előbeállítások a rendszeren belül másképp vannak tárolva.

Az előbeállítások a következő módokban állnak rendelkezésre:

Internetes rádió

DAB (DAB+) FM

Az előbeállítás gomb rövid megnyomásával előhívható egy előbeállítás. Az előbeállítás gomb hosszú megnyomásával az előbeállítás tárolható.

Rádióállomás hallgatásakor (Internet/DAB/FM) Nyomja meg és tartsa lenyomva az 1-4 numerikus billentyűt az állomás tárolásához az előbeállításhoz. Ha az állomás lejátszása közben megnyomja és lenyomva tartja, megjelenik a PRESET STORED (TÁROLVA TÁROLVA) és az aktuális állomás tárolásra kerül.(TÁROLVA1-4)

Előre beállított állomás lejátszása (1-4)

Nyomja meg a numerikus gombot egy már előre beállított állomással. Az előre beállított állomás lejátszásra kerül.

A SHIFT és a számbillentyű 1-4 egyidejű megnyomásával egy állomást tárolhat az előretárolt állomásra, ha az állomás lejátszása közben lenyomva tartja, megjelenik a PRESET STORED és az aktuális állomás tárolásra kerül) (4-8 tárolt)

Előre beállított állomás lejátszása (4-8) Nyomja meg egyszerre a SHIFT és a számbillentyűt 1-4 egy már beállított állomással. Az előre beállított állomás lejátszik

#### Jogi kiadványok:

Ezt a rádiót elsősorban Németországban történő értékesítésre szánják. A német nyelvű használati utasítás utolsó oldalán találja a garanciával, a CE-nyilatkozattal és az újrahasznosítással kapcsolatos kiadványainkat (az európai törvények által előírt mértékben).

© 2010 Alan Electronics GmbH - Daimlerstr.1 k - D- 63303 Dreieich

www.albrecht-online.de - www.alan-electronics.de Szolgáltatás letöltése: www.alan-albrecht.de

#### Szervizcím (Németországban értékesített rádiók esetében):

PST professional support technologies GmbH Breitscheider Weg 117a 40885 Ratingen **Hotline:** 01805-012204 (14 Cent p. perc

német vezetékes hálózatból, max. 42 Cent p.

perc mobilhálózatokból) e-mail: alan-service@ps-tech.de

Importőr: DND Telecom Center Kft. 1089 Budapest, Elnök utca 1. www.dnd.hu Tel.: +36-1-459-8050